### **Ersteinrichtung EBICS-Zugang**

#### Hinweise zur Einrichtung des EBICS-Zugangs und zum Anlegen von Konten

#### Voraussetzungen

Sie haben Profi cash installiert und die Ersteinrichtung bereits durchgeführt. Ihnen liegen das Anschreiben und die Bankparameter für den EBICS-Zugang vor. Zusätzlich benötigen Sie einen USB-Stick für Ihre zukünftige elektronische Signatur.

#### **EBICS-Zugang einrichten**

- **1.** Melden Sie sich als "master" in Profi cash 12 an.
- 2. Öffnen Sie im Menü "Einstellungen" die "EBICS-BPD-Verwaltung".

| al =               |                          |                               |                                  |                 |                     | _             |                                             |                     | Profi cash                    |
|--------------------|--------------------------|-------------------------------|----------------------------------|-----------------|---------------------|---------------|---------------------------------------------|---------------------|-------------------------------|
| - 🗐                | Kontoinform              | ationen Zahlung               | sverkehr Auslands                | zahlungsverkehr | Datentransfer       | Services      | Einstellungen                               |                     |                               |
| -0                 |                          |                               | Ê                                | •<br>• •        | :                   | - <b>-</b>    | 2                                           |                     | $\odot$                       |
| HBCI-<br>Verwaltun | EBICS-BPD-<br>Verwaltung | EBICS-<br>Schlüsselverwaltung | Auftraggeberkonten<br>bearbeiten | Massenlöschung  | Massenänderung<br>* | Internetzugan | g Auf Standardeinstellungen<br>zurücksetzen | Zuordnungskriterien | Weitere<br>Daten <del>•</del> |
|                    | Rankzuoż                 | nge                           | Auftranseherkonten               | Maccondate      | nuenualtuno         |               | Sonstiger                                   |                     |                               |

- Erfassen Sie die Werte "BPD-Kürzel" = Bezeichnung der Bank (z.B. VBBM), "Kunden-ID" = KA... bzw. MV..., "BLZ" = 68061505 und "EBICS Hostname" =MULTIVIA vom EBICS-Bankparameterblatt, das Sie von der Bank erhalten haben.
- 4. Das Feld "EBICS Adresse" = <u>https://ebics.multivia-suite.de/ebicsweb/ebicsweb</u> für die Volksbank Breisgau-Markgräflerland eG wird automatisch gefüllt. Die "EBICS Version" belassen Sie bitte ebenfalls unverändert. Drücken Sie auf Speichern.

| Dash | board × EBICS-B   | PD-Verwaltur | ng ×            |                                 |         |                      |
|------|-------------------|--------------|-----------------|---------------------------------|---------|----------------------|
| B    | PD-Kürzel         |              | VBBM            |                                 |         | ×                    |
|      |                   |              |                 |                                 |         | BPD Kürzel ändern    |
| Ba   | inkparameterdaten | Teilnehmer   | Einreichungsfri | sten                            |         |                      |
|      | Bankparameterd    | aten         |                 | _                               |         |                      |
|      | Kunden - ID       |              | MV              |                                 |         |                      |
|      | EBICS Hostname    |              | MULTIVIA        |                                 |         |                      |
|      | BLZ               |              | 68061505        |                                 |         |                      |
|      | EBICS Adresse     |              | https://ebics.n | nultivia-suite.de/ebicsweb/ebic | csweb   |                      |
|      | EBICS Version     |              | 2.5             |                                 |         | $\checkmark$         |
|      | 🗸 ohne verteilte  | EU           |                 |                                 |         |                      |
|      |                   |              |                 |                                 |         |                      |
|      |                   |              |                 |                                 | Löschen | Leeren/Neu Speichern |

5. Wechseln Sie auf das Register "Teilnehmer" und verschieben Sie von den vorhandenen Anwendern auf der rechten Seite mittels der Doppel-Pfeil-Taste die Anwender nach links, für die Sie EBICS-Zugangsdaten erhalten haben.

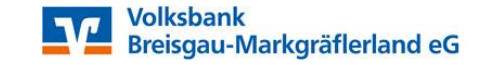

### **Ersteinrichtung EBICS-Zugang**

Stand 06/2020

|       | IIZEI                                                    | VBBN         | N                 |         |        |          |                |
|-------|----------------------------------------------------------|--------------|-------------------|---------|--------|----------|----------------|
|       |                                                          |              |                   |         |        |          | BPD Kürzel änd |
| ankpa | rameterdaten                                             | Teilnehmer E | inreichungsfriste | n       |        |          |                |
| An    | wenderinformat                                           | tionen       |                   |         |        |          |                |
|       | Anwender                                                 | Teilnehmer-  | ID EU             | Version |        | Anwender |                |
|       |                                                          | MV           |                   | A006    | ^      | master   | <u>^</u>       |
|       |                                                          |              |                   |         |        |          |                |
|       |                                                          |              |                   |         |        |          | ~              |
| т.:   | 1                                                        |              |                   |         | ,<br>, | ]        | ~              |
| Tei   | ilnehmerdaten                                            |              |                   |         | Ţ      |          | ~              |
| Tei   | <b>Inehmerdaten</b><br>Teilnehmer -/ Use                 |              |                   |         | ~      |          | ~              |
| Tei   | <b>Inehmerdaten</b><br>Teilnehmer -/ Use<br>EU-Vollmacht |              | E                 |         |        |          | ×              |

6. Markieren Sie einen der Anwender auf der linken Seite und geben Sie die Teilnehmer-/User-ID ein. Wählen Sie aus, ob die Person einen Einzelvollmacht "E" oder eine Gemeinschaftsvollmacht "A/B" hat. Beide Angaben finden Sie auf den EBICS-Bankparametern, die Sie per Post von der Bank erhalten haben. Für die Speicherung Ihrer elektronischen Signatur auf einem USB-Stick wählen Sie unter "Sicherheitsmedium" die "Sicherheitsdatei" aus. Klicken Sie zum Speichern auf "Ändern". Wiederholen Sie die Schritte ggfs. für weitere Anwender.

|                                                                                                  | VBBM                          |                             |         |   |    |          | BPD Kürzel <u>ä</u> ndern |
|--------------------------------------------------------------------------------------------------|-------------------------------|-----------------------------|---------|---|----|----------|---------------------------|
| nkparameterdaten Te                                                                              | ilnehmer Einre                | eichungsfristen             |         |   |    |          |                           |
| Anwenderinformatio                                                                               | nen                           |                             |         |   |    |          |                           |
| Anwender                                                                                         | Teilnehmer-ID                 | EU                          | Version |   |    | Anwender |                           |
|                                                                                                  | MV                            |                             | A006    | 1 | •• | master   |                           |
|                                                                                                  |                               |                             |         |   |    |          |                           |
|                                                                                                  |                               |                             |         | - | 44 |          |                           |
|                                                                                                  |                               |                             |         | Ų | •• |          | ~                         |
| Teilnehmerdsten                                                                                  |                               |                             |         |   | 44 |          | v                         |
| Teilnehmerdaten                                                                                  |                               |                             |         |   | 44 |          | v                         |
| Teilnehmerdaten<br>Teilnehmer -/ User -                                                          |                               | IV1234XY                    |         |   | 44 |          | ~                         |
| Teilnehmerdaten<br>Teilnehmer -/ User -<br>EU- <u>V</u> ollmacht                                 |                               | IV1234XY                    |         | ~ | 44 |          | >                         |
| Teilnehmerdaten<br>Teilnehmer -/ User -<br>EU-Yollmacht<br>Sicher <u>h</u> eitsmedium            | ID M<br>E<br>Si               | IV1234XY<br>icherheitsdatei |         |   | 44 |          | >                         |
| Teilnehmerdaten<br>Teilnehmer -/ User -<br>EU-Yollmacht<br>Sicherheitsmedium<br>Freigabe per Beg | ID M<br>E<br>Si<br>Jeitzettel | IV1234XY<br>icherheitsdatei |         |   | •• |          | >                         |

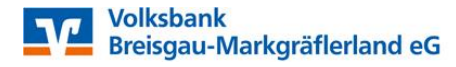

### **Ersteinrichtung EBICS-Zugang**

7. Wechseln Sie nun über "Firma wechseln" auf einen der Anwender.

| al =       |                       |                             |                                  | Prof            | ï cash         |          |               |                                      | -           | n x      |
|------------|-----------------------|-----------------------------|----------------------------------|-----------------|----------------|----------|---------------|--------------------------------------|-------------|----------|
| ∎-         | Kontoinforr           | mationen Zahlung            | sverkehr Auslands                | zahlungsverkehr | Datentransfer  | Services | Einstellungen | ^ 😮                                  | Firma v     | wechseln |
| HBCI-      | EBICS-BPD-            | EBICS-                      | Auftraggeberkonten               | Massenlöschung  | Massenänderung |          | Auf Stand     | lardeinstellungen zu<br>ngskriterien | urücksetzen |          |
| Verwaltung | Verwaltung<br>Bankzug | Schlüsselverwaltung<br>änge | bearbeiten<br>Auftraggeberkonten | Massendate      | enverwaltung   |          | Son           | stiges                               |             |          |

8. Öffnen Sie unter Einstellungen das Menü "Auftraggeberkonten bearbeiten" und klicken Sie auf "Neu anlegen", um ein Konto manuell anzulegen. Alle weiteren Konten werden im weiteren Verlauf automatisch angelegt.

| at ×                |                                                     |                                  |                |                | -             |                                           |                     | Profi cash         |
|---------------------|-----------------------------------------------------|----------------------------------|----------------|----------------|---------------|-------------------------------------------|---------------------|--------------------|
| 10 -                | Kontoinformationen Zahlung                          | sverkehr Auslandsz               | ahlungsverkehr | Datentransfer  | Services      | Einstellungen                             |                     |                    |
| -0                  |                                                     | <b>Î</b>                         |                | :              | -             | 2                                         | 1                   | $\odot$            |
| HBCI-<br>Verwaltung | EBICS-BPD- EBICS-<br>Verwaltung Schlüsselverwaltung | Auftraggeberkonten<br>bearbeiten | Massenlöschung | Massenänderung | Internetzugan | Auf Standardeinstellungen<br>zurücksetzen | Zuordnungskriterien | Weitere<br>Daten • |
|                     | Bankzugänge                                         | Auftraggeberkonten               | Massendate     | nverwaltung    |               | Sonstiges                                 |                     |                    |

9. Geben Sie unter "Kontobezeichnung" einen Namen für das Konto ein. Das Konto wird zukünftig in allen Tabellen in Profi cash unter dieser Bezeichnung zu sehen sein. Geben Sie des Weiteren die Kontonummer, die Bankleitzahl und den Kontoinhaber ein. Alle weiteren Pflichtfelder füllen sich automatisch. Scrollen Sie nach unten und wählen Sie die BPD-ID/EBICS aus, die Sie davor Schritt 5+6 unter dem Anwender master angelegt haben und klicken Sie auf Speichern.

| al                               | Aut               | ftraggeberkonto | ×               |
|----------------------------------|-------------------|-----------------|-----------------|
| Kontobezeichnung                 | Hauptkonto        |                 |                 |
| Kontoart                         | Kontokorrentkonto |                 | ~               |
| Kontokategorie                   |                   | •               | ~               |
| ▲ Bankverbindung                 |                   |                 | *               |
| Kontonummer                      | 1234567890        |                 |                 |
| Bankleitzahl                     | 68061505          |                 |                 |
| IBAN                             | DE79680615051234  | 1567890         |                 |
| BIC                              | GENODE61IHR       |                 |                 |
| Bankname                         | VB Breisgau-Markg | räflerland      |                 |
| Bankort                          | Eschbach          |                 |                 |
| Inhaberangaben                   |                   |                 | *               |
| Kontoinhaber                     | Mustermann GmbH   | 1               |                 |
| 7ucatz                           |                   |                 |                 |
| <ul> <li>Verwendungen</li> </ul> |                   |                 | *               |
| HBCI-ID/FinTS                    | kein              |                 | ~               |
| BPD-ID/EBICS                     | VBBM              |                 | ~               |
| Bundesbank-Meldenummer           |                   |                 |                 |
| Konto ändern Saldo au            | uf 0,00 setzen    | Speichern       | <u>B</u> eenden |

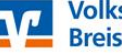

## **Ersteinrichtung EBICS-Zugang**

- **10.** Auf die Frage "Sollen für Konto "…." in Zukunft Kontoinformationen per EBICS abgerufen werden?" antworten Sie mit "Ja". Die Kontoanlage ist nun abgeschlossen.
- **11.** Öffnen Sie unter Einstellungen die EBICS-Schlüsselverwaltung.

| $\mathrm{d} L^{\infty}$ |                          |                               |                                  |                 |                     | _              |                                           |                     | Profi cash         |
|-------------------------|--------------------------|-------------------------------|----------------------------------|-----------------|---------------------|----------------|-------------------------------------------|---------------------|--------------------|
| - <b>1</b>              | Kontoinfor               | mationen Zahlung              | sverkehr Auslands                | zahlungsverkehr | Datentransfer       | Services       | instellungen                              |                     |                    |
| -0                      |                          | ( ⊕ )                         | Ê                                | : -             | :/                  | -              | 5                                         | 1                   | $\odot$            |
| HBCI-<br>Verwaltung     | EBICS-BPD-<br>Verwaltung | EBICS-<br>Schlüsselverwaltung | Auftraggeberkonten<br>bearbeiten | Massenlöschung  | Massenänderung<br>* | Internetzugang | Auf Standardeinstellungen<br>zurücksetzen | Zuordnungskriterien | Weitere<br>Daten * |
|                         | Bankzug                  | jänge                         | Auftraggeberkonten               | Massendate      | enverwaltung        |                | Sonstiges                                 |                     |                    |

**12.** Geben Sie den Laufwerksbuchstaben des USB-Sticks an und drücken Sie auf "Sicherheitsdatei neu erstellen".

| BPD-Kürzel                                                                             | VBBM            |                                                   |
|----------------------------------------------------------------------------------------|-----------------|---------------------------------------------------|
| Teilnehmer- / User-ID                                                                  | MV              | (EBICS                                            |
| Sicherheitsdatei-Passwort                                                              |                 |                                                   |
| Sicherheitsmedium (A006)                                                               | Sicherheitsdate | i <b>se se se se se se se se se se se se se s</b> |
|                                                                                        |                 |                                                   |
| Verzeichnis Sicherheitsdateien                                                         |                 |                                                   |
| Verzeichnis Sicherheitsdateien<br>EBICS-Verwaltung                                     |                 |                                                   |
| Verzeichnis Sicherheitsdateien<br>EBICS-Verwaltung<br>EBICS-Zugang ini                 | tialisieren     | Schlüssel ändern                                  |
| Verzeichnis Sicherheitsdateien<br>EBICS-Verwaltung<br>EBICS-Zugang ini<br>Passwort änd | tialisieren     | Schlüssel ändern<br>EBICS-Zugang sperren          |

**13.** Vergeben Sie ein Passwort für die Sicherheitsdatei. Das Passwort muss mindestens 8 Stellen lang sein und mindestens eins der folgenden Sonderzeichen enthalten: > < . ( ) + - & ? \* ; , % : " \ =

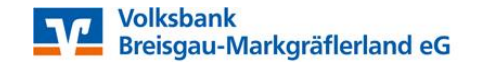

### **Ersteinrichtung EBICS-Zugang**

14. Klicken Sie auf EBICS-Zugang initialisieren und geben Sie Ihr Passwort ein.

| BPD-Kürzel                     | VBBM             | ~                                    |
|--------------------------------|------------------|--------------------------------------|
| Teilnehmer- / User-ID          | MV               | (EBICS 2.5                           |
| Sicherheitsdatei-Passwort      |                  |                                      |
| Sicherheitsmedium (A006)       | Sicherheitsdatei |                                      |
| Verzeichnis Sicherheitsdateien |                  |                                      |
| EBICS-Verwaltung               |                  |                                      |
| EBICS-Zugang init              | ialisieren       | Schlüssel ändern                     |
| Passwort änd                   | ern              | EBICS-Zugang sperren                 |
| Sicherheitsdatei neu           | u erstellen      | vorhandene Sicherheitsdatei zuordnen |

**15.** Sie erhalten die Meldung "Initialisierung (HIA) zu BPD- Kürzel "MV…" erfolgreich!" und es öffnen sich drei Registerreiter mit Ihren EBICS-Initialisierungsbriefen. Drucken und unterschreiben Sie alle drei INI-Briefe und senden Sie diese an die Bank!

| at 🐑    |                           |             |       |           |             |                          |               |            |               |                |                         | Profi cash        |                                                                         |                     |
|---------|---------------------------|-------------|-------|-----------|-------------|--------------------------|---------------|------------|---------------|----------------|-------------------------|-------------------|-------------------------------------------------------------------------|---------------------|
| IB ·    | Kontoinformationen        | Zahlungsver | rkehr | Auslands  | zahlungsver | kehr Datentransfer       | Services      | Einste     | llungen       | Vorschau       |                         |                   |                                                                         |                     |
|         |                           | ×.,         | 14    |           |             | D Ø                      | Q             | Q          | ÷.            | Ē              | Ð                       | $\bowtie$         |                                                                         |                     |
| Drucken | Schnelldruck Seiten-Setup | Ausmaße     | Erste | Vorherige | Nächste L   | etzte Navigationsbereich | Verkleinen    | n Zoom     | Vergrößern    | Seitenlayout   | Dokument<br>exportieren | Als E-Mail        |                                                                         |                     |
|         | Drucken                   |             |       |           | Naviga      | tion                     |               | Zoom       |               | Ansicht        | Ехро                    | rtieren           |                                                                         |                     |
| Favorit | en                        |             | ×     | Dashboard | × EBICS     | Schlüsselverwaltung ×    | EBICS-Initial | lisierungs | brief für INI | × EBICS-Ini    | tialisierungsbrie       | f für HIA (Auther | ntifizierung) × EBICS-Initialisierungsbrief für HIA (Verschlüsselung) × |                     |
|         |                           |             |       |           |             |                          |               |            |               |                |                         |                   |                                                                         |                     |
|         |                           |             | - 1   |           |             |                          |               |            |               |                |                         |                   |                                                                         |                     |
|         |                           |             |       |           |             |                          |               |            |               |                |                         |                   | EBCS-Initialisierungsbrief für INI                                      | I <b>Profi</b> cash |
|         |                           |             |       |           |             |                          |               |            |               | FB             | ICS-Initialisieru       | nashrief für IN   | I                                                                       |                     |
|         |                           |             |       |           |             |                          |               |            |               | Pagutagenagen  |                         | Chail             | •                                                                       |                     |
| 1       |                           |             |       |           |             |                          |               |            |               | - Benutzername |                         | uner              |                                                                         | 1                   |

**16.** Die EBICS-Initialisierungsbriefe für die VBBM senden Sie bitte an:

Volksbank Breisgau-Markgräflerland eG Zahlungsverkehrsmanagement Postfach 11 42 79428 Eschbach

Alternativ können Sie uns diese als Anlage in einer Mitteilung im VR-OnlineBanking übermitteln.

- 17. Wiederholen Sie die Arbeitsschritte 7 bis 16 ggfs. für die weiteren Anwender.
- **18.** Nach Freischaltung der INI-Briefe durch die Bank führen Sie unter "Datentransfer" > "Datenübertragung durchführen" den ersten Kontenrundruf durch. Alle weiteren Konten, für die Sie Umsätze übertragen bekommen, werden dabei vom Programm automatisch angelegt.

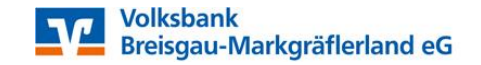

### **Ersteinrichtung EBICS-Zugang**

Stand 06/2020

#### Weitere Anleitungen

- Installation Profi cash 12
- Ersteinrichtung von Profi cash 12
- Einrichtung eines VR-NetKey
- Einrichtung einer VR-NetWorld-Card

#### Wir unterstützen Sie gerne telefonisch!

Unsere Experten aus der Abteilung Zahlungsverkehrsmanagement sind für Sie telefonisch da. Rufen Sie uns unter 07634 401-3730 an.

#### Tipp

Falls bei einer Datenübertragung Fehler auftreten, sind diese im Protokoll rot markiert. Im Allgemeinen sind die Fehlertexte selbsterklärend. Andernfalls können Sie sich mit diesem Fehler an unseren Support wenden. Die Kollegen prüfen dann mit Ihnen zusammen, was der Fehler bedeutet und wie er behoben werden kann.

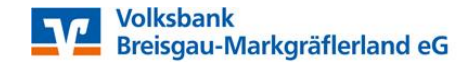